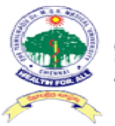

தமிழ்நாடு டாக்டர் எம்.ஜி.ஆர். மருத்துவப் பல்கலைக்கழகம் The Tamil Nadu Dr.M.G.R. Medical University

# e-Dissertation Student's Login

## **IMPORTANT MESSAGE TO THE CANDIDATES**

Candidates are instructed to upload, only content of the thesis alone in the thesis column. Candidate name and the institution name should not be found anywhere in the content of the thesis.

Candidates need not send the hard copy thesis to the University.

## 1. Introduction

Students who are registered for P.G in the affiliated Institutions under **The Tamil Nadu Dr. M.G.R. Medical University** has to submit e-Dissertation before Final Exam with Approval.

## 2. Student Registration for Login

#### 2.1 Login

|             |                                                                                                    | 120                                                          |
|-------------|----------------------------------------------------------------------------------------------------|--------------------------------------------------------------|
| 1 N Guinner | 🙊 ត្រម៉ត្តភាភ្លិ LTRL1 ចាន់ ស្ថិស្ណាំ ខេត្តកំស្លងាប់ បាត់គងមាត់ឥត្សគម៌<br>The Tamil Nadu Dr.M.G.R. Medical University |                                                              |
|             | Lusemame                                                                                                    | . 23                                                         |
|             | Password                                                                                                    | 24                                                           |
|             | 1+7=<br>Remember me                                                                                                   |                                                              |
|             | Log In                                                                                                    |                                                              |
| 10          | Powered By OASYS                                                                                                    | <ul> <li>Click Here For Register New<br/>Student.</li> </ul> |

Figure 2.1 – Login

#### Step 1: Click the link "New Student Registration" in the Login screen

| A REAL PROPERTY AND INCOME. |                                                                                                    |       | • |
|-----------------------------|----------------------------------------------------------------------------------------------------|-------|---|
| 5 2                         | 🙊 தமீழ்நாடு டாக்டர் எம்.இஆர். மதுத்துவப் பல்கலைக்கழகம்<br>The Tamil Nadu Dr.M.G.R. Medical University                                                                                                    | -63   |   |
|                             | Registration         52104307           No *         Email Id *                                                                                                    | · 22  |   |
|                             | Mobile No *                                                                                                    | 6 C.T |   |
|                             | Date Of Birth *         Image: Comparison of Comparison of Compariso |       |   |
|                             | Register Back                                                                                                    |       |   |
|                             | And in the other Designation of the                                                                                                    |       |   |
|                             |                                                                                                    |       |   |
|                             |                                                                                                    |       | ¥ |

Figure 2.1: Login Registration

### 2.2 Login Registration

Step 1. Enter Student Registration Number
Step 2: Email Id will auto populate else Enter Student Email Id
Step 3: Mobile No. will auto populate else Enter Student Mobile
NumberStep 4 : Enter the Student Date of Birth
Step 5 : Enter Captcha
Step 6 : Click on Register Button
Step 7 : OTP will be received by the Student in the registered email id.

#### 2.3 OTP from Student Email Id to enter by the student

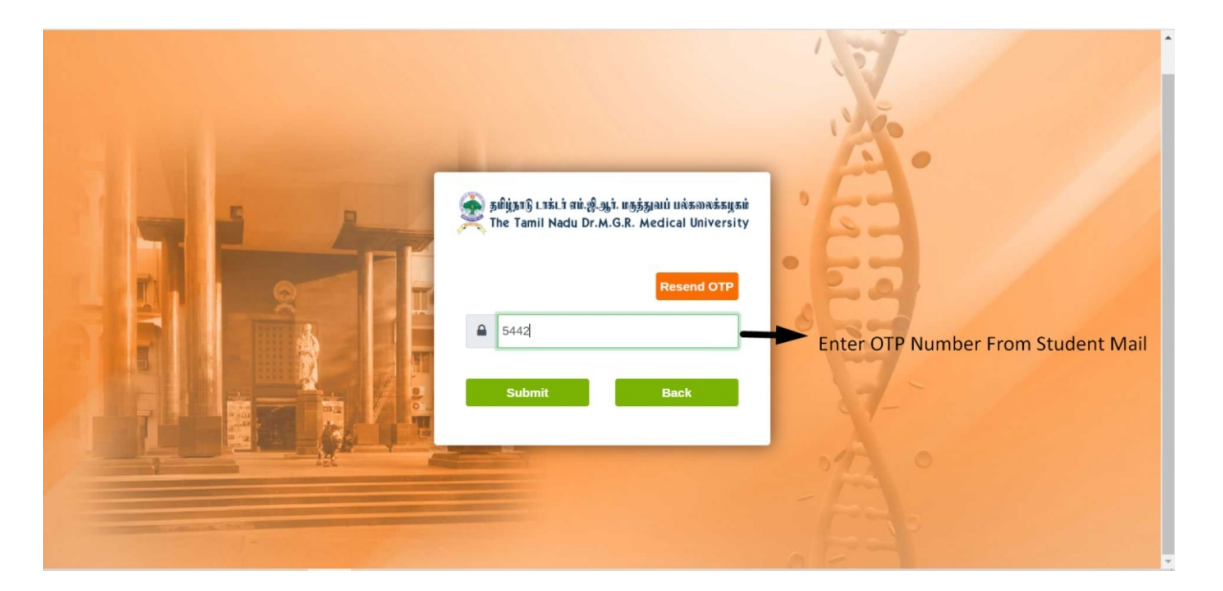

Figure 2.3: OTP from Email Id to enter by the student

- Step 1 : OTP has to be entered from the Students email
- IdStep 2 : Click on Submit button
- Step 3: Successful message will be displayed and redirected to Login page.

| • •           | TP Verified Sucessfully!!                                                                                          | 13   |
|---------------|----------------------------------------------------------------------------------------------------|------|
|               |                                                                                                    | 120  |
| A LA CONTRACT | 🔶 ភូមិផ្លំតូវឱ្យ រេន៍រ៉េ ជាខំនឹង្ស៉ា មក្សភ្លំផ្លាយ មក់តាក់និងប្រាប់<br>The Tamil Nadu Dr.M.G.R. Medical University |      |
|               | Lisemame                                                                                                    | . 22 |
|               | Password                                                                                                    | 24   |
|               | Remember me                                                                                                    |      |
|               | Log In                                                                                                    |      |
| - 121         | R New Student Registration                                                                                         |      |

Figure 2.3: Redirected to Login page

#### 2.3.1 Login

- Step 1: Enter User Name as Student Register Number
- Step 2 : Enter **Password** as Student **Registered Mobile Number**
- Step 3: Enter Captcha
- Step 4 : Click on **Login** button

## 2.4. e-Dissertation

|              | Student Register No.                                                                           | 20101195                                                                                            |                                     | Student Name      | JEFF REDLEENE S          |             |  |
|--------------|------------------------------------------------------------------------------------------------|----------------------------------------------------------------------------------------------------|-------------------------------------|-------------------|--------------------------|-------------|--|
| Dissertation | Course                                                                                         | 2001 - MD GENE<br>GENERAL MEDIO                                                                     | RAL MEDICINE - (BRANCH I -<br>CINE) | Institution       | 008 - TIRUNELVELI MEDI   | CAL COLLEGE |  |
|              | Mobile Number                                                                                  | 9442989573                                                                                          |                                     | Email Id          | arunkumar.r@oasys.co     |             |  |
|              | Guide Name *                                                                                   |                                                                                                    | ٩.                                  | Title *           |                          |             |  |
|              | Document Details                                                                               | Document Details                                                                                    |                                     |                   |                          |             |  |
|              |                                                                                                |                                                                                                    |                                     |                   | 10.0 million             |             |  |
|              | Document                                                                                       |                                                                                                    | File                                |                   | Remarks                  | Action      |  |
|              | Document                                                                                       | I                                                                                                   | File<br>No data a                   | wailable in table | Remarks                  | Action      |  |
|              | Document                                                                                       |                                                                                                    | File<br>No data a                   | wailable in table | Remarks<br>Enter Remarks | Action      |  |
|              | Document<br>Select<br>ETHICALCLE<br>She BONAFIED CE<br>CERTIFICATE<br>DECLARATION<br>ACKNOWLED | Choose f<br>ARANCE CERTIFICATE '<br>RTIFICATE *<br>BY THE GUIDE *<br>BY THE CANDIDATE *<br>SEMENT * | File<br>No data a                   | Clear             | Remarks                  | Action      |  |

Figure 2.4 : e-Dissertation

Step 2:: Click on e-Dissertation Submission in the side bar menu

 $\label{eq:step 3} Step \ 3: \textbf{Student Register No., Student Name, Course, Institution, Mobile No., Email Id$ 

will be auto populated with their details.

Step 4 : Student's Guide Name to be selected from the Pick list

\* If the name is not available, Student has to contact their institution to get the Guide name in the Faculty List. (Which needs to be updated in the faculty Management System ie. Available in the institution Login R1)

Step 5: **Title** has to be entered by the student.

Step 6: **Document details** to be filled by the Student and upload all the documents and clickon **Add** button

Step 7. Click on **Submit** button

Step 8: Successful message will be displayed.

End of Document